# Overview

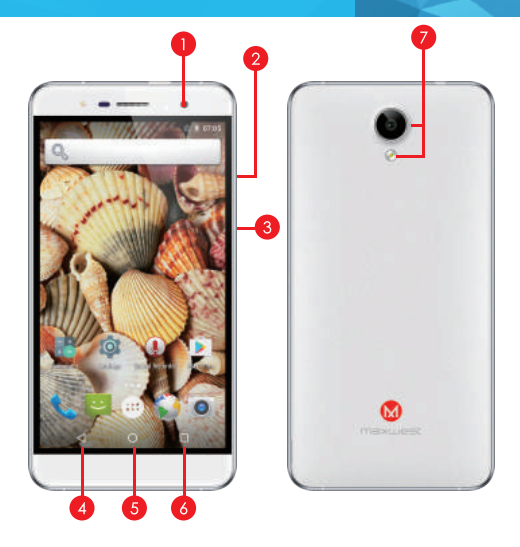

- Front Camera
- 2 Volume Keys
- 8 Power Key
- \rm Menu
- 6 Home
- 🙆 Back
- 🤊 Flash and Rear Camera

## SIM Card Installation

A SIM card contains your phone number and other necessary data. Your device has dual SIM slots that both supports 3G(WCDMA) SIM cards.

## To Install the SIM Card

 Make sure the device is turned off and the front facing down. Hold the firmly and use the notch at the bottom corner to lossen the cover.
Use material with a hard, thin edge such as your fingernail or a credit card to carefully run along the seam to lossen, then lift the cover until it detaches completely.

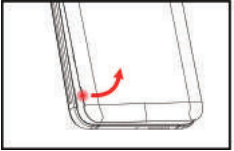

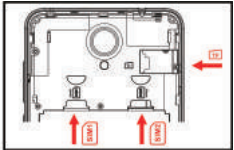

 Remove the battery if it is in. Locate the SIM card slot and insert the proper SIM card into the proper slot. For more information on SIM card installation, check out the included SIM Card & Micro SD Card Installation Guide.

3. To turn on/off a SIM card go to Settings > SIM management, then slide the SIM card sliders. To turn on/off a SIM card's data connection, go to Settings > SIM management, click on the "Data connection" option, and select a SIM card that has 3G capability.

## Keys/Touch Points

Power Key: To power on/off it, press and hold power key for a few seconds on top of your phone. When it is ON, press the power key once to activate or deactivate the screen.

Home key ( ): Touch the key to return to the home screen. In idle screen, touch and hold the key to view recently accessed features.

Options key(): In standby mode, touch the key to set wallpaper, manage apps, access to system settings. Touch it to view menu options.

Back key ( ): Touch to go back to the previous menu.

Search key ( ): In standby mode, tap to open search page. In many applications, it activates a search box to search within the application.

# Charging battery

New batteries are shipped partially charged. Before using your device, install and charge the battery. Batteries perform best after several full charge / discharge cycles.

## **Charging Your battery**

Please charge the battery using the following methods:

1. Charge the phone by connecting it to a computer via the USB cable.

2. Connect the USB cable to the phone and the AC adapter. Plug the AC adapter into an electrical outlet to start charging.

As the battery charges, an icon will appear in the status bar of the home screen. When the battery is fully charged, a full battery icon appears on screen.

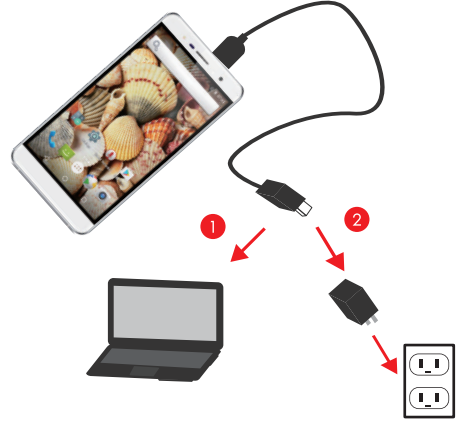

#### Warning:

- Do not remove the battery while the device is charging.
- Use only the AC adapter & USB cable provided with your device.

Note: For safely, the battery will stop charging if in danger of overheating.

## Audio Profile/Sleep Mode

## Intelligent keyboard

From the home screen, touch "APP Menu" & select "Settings". Go to "Audio profiles" and change the audio settings by clicking on the "Settings "icon located next to the "General" option. For your Convenience, you may also select Silent, Meeting, or Outdoor preset options.

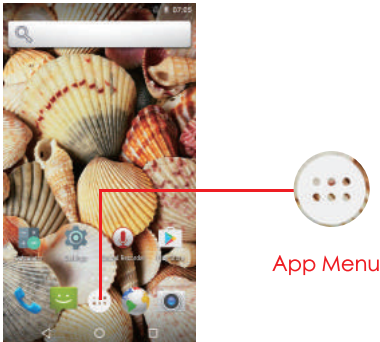

## Sleep Mode

Turn on sleep mode to save your battery power.

- 1. On the home screen, touch "App Menu" & select "Settings"
- 2. Select "Display".
- 3. Select "Sleep" and choose a time interval from the list.

### Schedule Power On/Off

1. On the home screen, touch the "APP Menu" & select "Settings" .

2. Select "Scheduled power on & off".

3. Click on the time to change the time and day for the phone to turn on/off automatically.

### Screen Lock

- 1. On the home screen, touch the "APP Menu" & select "Settings" .
- 2. Select "Security" then select "Screen lock"
- 3. Select the desired type of lock & follow the prompts to set up.

# **Phone Features**

## **Description Icons**

| Icons      | Descriptions                               | Icons  | Descriptions                       |
|------------|--------------------------------------------|--------|------------------------------------|
| at l       | Shows the phone's network signal strength. |        | Show the phone's battery capacity. |
| ))         | Speaker has been<br>activated.             | :).    | You have unread SMS.               |
| $\bigcirc$ | A clock alarm is active.                   | °.     | USB storage Turned on.             |
|            | The ringing type is set on<br>Vibration.   | Ł      | Flight Mode                        |
| 3G         | 3G network in use.                         | G      | 2G network in use.                 |
| >C         | You have missed ca <b>ll</b> s.            | LTE    | LTE network in use.                |
| 5          | in call                                    | $\ast$ | BT ON                              |

## Main Menu & Its Functions

Select 🗰 to enter the main menu… Allow you to view a list of features available in your phone.

#### 1. Clock

Allow you to set the Alarm from Clock.

#### 2. Browser

Browse the internet. Search engine- default set as Google.

#### 3. Calculator

Allow you to make tedious calculations quickly.

#### 4. Calendar

View the calendar & add events.

#### 5. Camera

Allow you to click pictures anytime you want. Your Nitro 55M has a 8MP High Definition camera with LED Flash supporting many special features like Auto Focus & Face Detection which ensures you always click good quality of pictures and stores them under the Gallery folder. In Camera, easily choose Camcorder to record Video Files.

#### 6. Contact

To see your list of Contacts. Access phonebook through this function. 7. Email

Allows you set up your POP/IMAP email accounts.

# **Phone Features**

#### 8. Gallery

Allow you to save & view photos & videos.

#### 9. Play Store

Log in to your Gmail account to view all the applications & download from thousands of applications available under the Google Market colled Play Store.

#### Note:

To use this app please connect to an internet connection.

#### 10. Messaging

Allow you to view messages sent & received as a thread.

#### 11. Music

View the list of songs available in your phone. View the artists, albums, playlists & more.

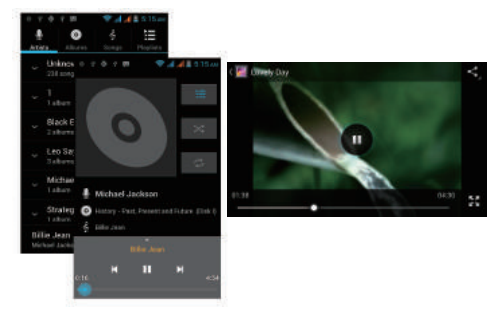

#### 12. Phone

Allow you to make quick outgoing calls.

#### 13. File Manager

You could install the files in APK format & also view your files.

#### 14. SIM Toolkit

This service is provided by the operator. It provides many types of personalized message services.

#### 15. Sound Recorder

Allows you to record sounds.

#### 16. Videos

View from list of videos.

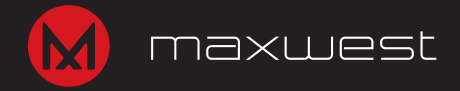

## Phone calls/Texting

## To Make Phone Calls

- 1. Touch the phone icon.
- 2. Select SIM1 card or SIM2 card.

3. Click on a contact from your contact list to make a call.

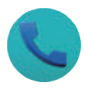

## Composing text messages

Maxwest automatically corrects and suggests words as you type.

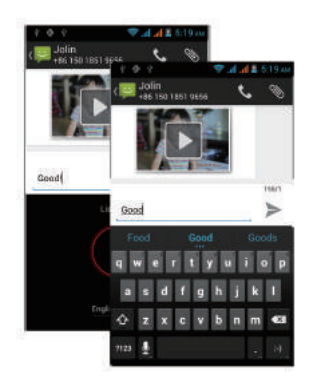

#### Cut, Copy and Paste

Touch and hold text content to bring up the magnifying glass, and then slide your finger to move the insertion points. Then choose to cut, copy, or paste. It is very easy to copy text from web pages, email, or text messages.

## WLAN

### Turn on WLAN

Maxwest supports WLAN Direct which allows Android 6.0 or later devices with the appropriate hardware to connect directly to each other via WLAN without an intermediate access point. Using the APIs, you can discover and connect to other devices when each device supports WLAN Direct, then communicate over a speedy connection across distances much longer than a Bluetooth connection. This is useful for applications that share data among users, such as a multiplayer game or file sharing.

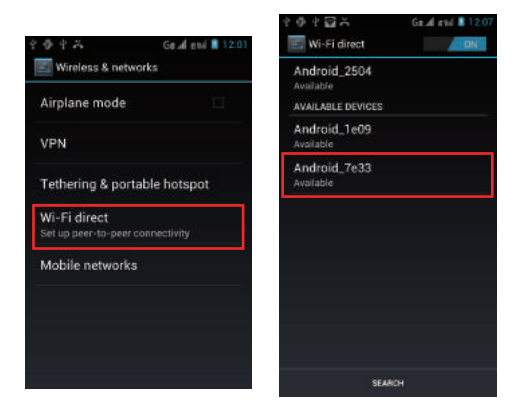

a. Enter "Settings" interface & Click "More" in WIRELESS & NETWORKS. Then click "WLAN direct" to access Wi-Fi direct feature. Then turn on the feature.

b. After turning on the feature click "Search" at the bottom and it will display the available devices:

c. Click "Android\_7e33" (in this case specifically) and it will give you option to connect:

d. Click "Connect" to connect and it will pop up an interface to confirm like below:

# Camera

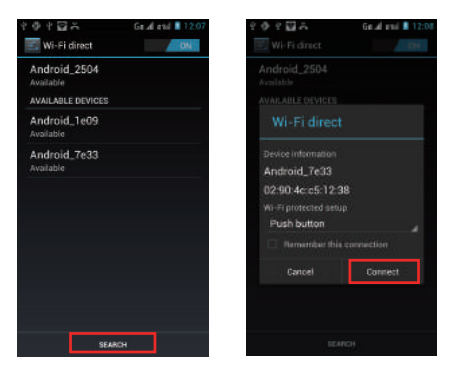

e. Click "OK" and the devices will be connected

### Camera

Capture images or record videos and share with family and friends!

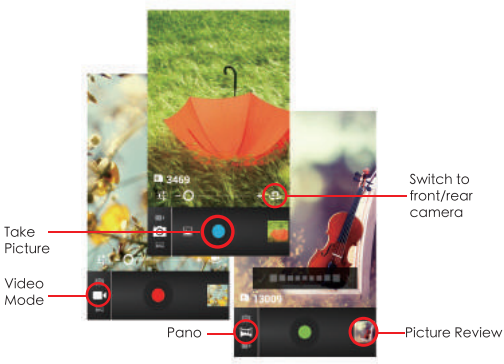

# Connecting to E-mails

### Log into your e-mail accounts.

You may log-in to your e-mail accounts from the phone to access your e-mails.

From the Home screen select "Email" .

Enter your email address, password and tap "Next".

Select which type of email account you are setting up and complete settings. (POP3 / IMAP / Microsoft Exchange Account)

You will need to enter your user name, password, and server information depending on the type of email account or you can change the settings by tapping "Manual setup" at the top right corner screen. Tap "Next" and select "OK" to accept the activation notification.

## Compose new:

1.Press MENU & select "Compose" .

2. Add recipients by typing a name or email address in the

"To" field. Matching contacts will appear. Select a recipient or continue typing in the email address to send to multiple contacts.

3. Once finished typing the mail, select "Send", "Save as draft", or "Discard".

4. The reply tab contains "Reply", "Reply all" and "Forward" options.

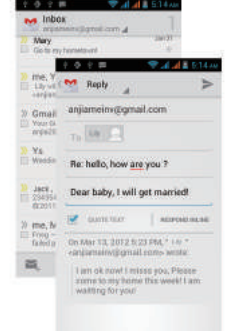

## Delete message:

- 1. Go to Inbox to display messages.
- 2. Touch & hold the message you want to delete.
- 3. Select "Delete" .

## File Transfer

## Connecting Smartphone to PC

Connect the enclosed Micro USB to USB cable to your smartphone and computer.

Once connected successfully, on your phone, slide the top menu down and click on "USB connected", then, press "Turn on USB storage" button.

A new storage named "Nitro 55M" will appear on your "My Computer". Click in it to review files in the smartphone and /or to transfer documents between devices. When finished, press" Turn off USB storage" button on phone to disconnect.

Note: Photos taken with the camera will be saved under the "DCIM" folder. Screenshots captured will be saved under "Pictures" folder. Put Music files in the "Music" folder for the files to be played properly.

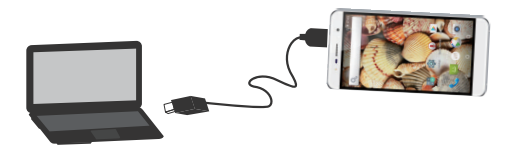

### Screen Capture

Press Volume(-) and power button at the same time to capture" Screenshot". All captured screenshot will be saved under gallery.

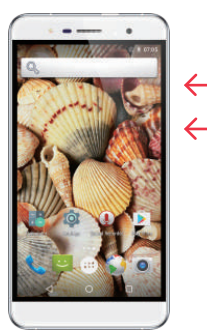

## Warming

Any Changes or modifications not expressly approved by the party responsible for compliance could void the user's authority to operate the equipment. This device complies with part 15 of the FCC Rules. Operation is subject to the following two conditions:

 This device may not cause harmful interference, and
this device must accept any interference received, including interference that may cause undesired operation.

Note: This equipment has been tested and found to comply with the limits for a Class & digital device, pursuant to part 15 of the FCC Rules. These limits are designed to pravide reasonable protection against harmful interference in a residential installation. This equipment generates, uses and can radiate radio frequency energy and. If not installed and used in accordance with the instructions, may cause harmful interference to radio communications. However, there is no guarantee that interference will not occur in a particular installation. If this equipment does cause harmful interference to radio or television

reception, which can be determined by turning the equipment off and on, the user is encouraged to try to correct the interference by one or more of the following measures:

-Reorient or relocate the receiving antenna.

-Increase the separation between the equipment and receiver.

-Connect the equipment into an outlet on a circuit different from that to which the receiver is connected.

-Consult the dealer or an experienced radio/TV technician for help.

- SAR tests are conducted using standard operating positions accepted by the FCC with the phone transmitting at its highest certified power level in all tested frequency bands, although the SAR is determined at the highest certified power level, the actual SAR level of the phone while operating can be well below the maximum value, in general, the closer you are to a wireless base station antenna, the lower the power output.
- Before a new model phone is a available for sale to the public, it must be tested and certified to the FCC that it does not exceed the exposure limit established by the FCC. Tests for each phone are performed in positions and locations (e.g. at the ear and worn on the body)as required by the FCC.
- For body worn operation, this model phone has been tested and meets the FCC RF exposure guidelines when used with an accessory designated for this product or when used with an accessory that Contains no metal and that positions the handset a minimum of smm from the body.
- Non-compliance with the above restrictions may result in violation of RF exposure guidelines.

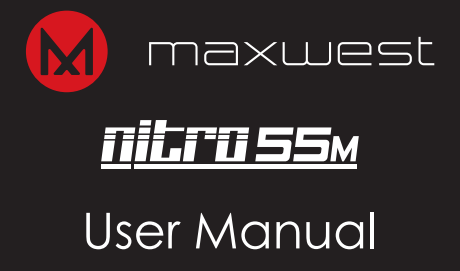